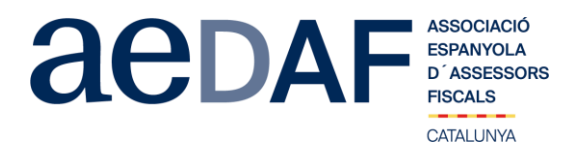

Queridos compañeras y compañeros,

Os informamos que el próximo **21 de diciembre de 2020, de 16.00h a 18.00h** hemos programa do un APUNTE TÉCNICO para habla sobre las **últimas novedades del Modelo 720** mediante la p lataforma Zoom. <u>https://zoom.us/</u>

Este apunte irá a cargo de nuestro compañero Esaú Alarcón García que hará una exposición so bre las últimas novedades que afectan al MODELO 720 (procedimiento sancionador, procedimi ento de la UE contra España, etc.)

Este apunte está abierto también a colaboradores. En todo caso, es imprescindible que tanto a sociados como colaboradores se inscriban, mediante el link en nuestra web que se indica segui damente.

## INSCRIPCIÓN https://www.aedaf.cat/activitats/2020/12/21

Recordad que los asociados que quieran inscribirse al apunte técnico, es imprescindible que se identifiquen con audio (antes de las 15.45h) o por video. Se ruega a todos los asistentes tener e l video encendido.

Las plazas son limitadas por riguroso orden de inscripción, siendo la **fecha límite de inscripción el 18 de diciembre de 2020**. Os recordamos que las cancelaciones tienen que hacerse por escri to y siempre antes del 18/12/2020.

Los precios de este apunte son de:

| ASOCIADOS     | 25€ | +IVA 21% | 30,25€ |
|---------------|-----|----------|--------|
| COLABORADORES | 50€ | +IVA 21% | 60,50€ |

En caso de que haya documentación os será puesta a vuestra disposición junto con el link por la conexión.

Un abrazo

Rosa Maria Ararsa Martí Delegada de Barcelona. AEDAF.

FUNCIONAMIENTO DE ZOOM.US, (primera vez):

- Para poder entra a la reunión tenéis que haber recibido una invitación, vía e-mail, Outlook o directamente la ID de la reunión.
- Importante hacer la conexión entre las por lo menos 15 minutos antes de la sesión
- Clicas en el enlace y se abre la página web de zoom.us
  Se tienen aue validar las COOKIES y normalmente se descaraa la aplicación.
- Tienes que ejecutar esta aplicación la primera vez que accedes a una video-reunión con ZOOM, las siguientes veces ya no hará falta instalarla de nuevo.
- Aparece el mensaje de descargar e instalar la aplicación.
- El sistema os pide autorización expresa para hacer la instalación.
- Una vez finalizada la instalación el programa te pregunta el nombre (importante poner vuestro NOMBRE Y APELLIDOS para que os podamos identificar rápidamente)
- Después aceptas los Términos del Servicio y la Política de privacidad.
  En este momento el programa te pide qué audio quieres usar para entrar a la video-reunión, normalmente la opción a seleccionar audio ambos, haz una prueba antes de acceder a la reunión.
- Una vez aceptada, entras a la aplicación de la video-reunión a la sala de espera donde te dice que estás a la espera de que te den acceso. (Si has posado tu nombre cumplido, será más fácil identificarte y darte acceso)
- Una vez se dé el acceso, ya estás dentro de la reunión.

C / Provenza, 281, bajos · 08037 Barcelona | Telf. 933 176 878 | catalunya@aedaf.es | <u>www.aedaf.cat</u> | www.aedaf.es

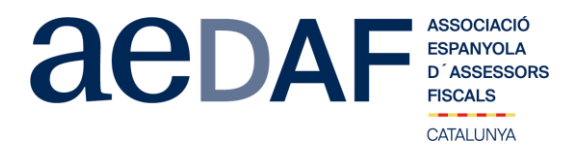

- Tu perfil estará en silencio. •
- •
- Debajo, en el menú inferior hay las diferentes funciones que tiene la aplicación disponibles, audio, video, participantes, Chat.... Recordad que para entrar a la reunión NO tenéis que estar conectados al servidor del despacho, puesto que no os funcionará el audio. Adjuntamos archivo con las instrucciones para entrar a zoom.us <u>ENLACE</u> •